# 入試説明会について

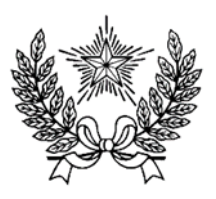

# 入試のスケジュールや手続きなどを中心にお話します。

# 各回 1000 名ずつ募集します。(各家庭 2名までとします。)

| 日付   | 9月16日(土)                   | 10月7日(土)                   | 11月11日(土)                              |
|------|----------------------------|----------------------------|----------------------------------------|
| 受付開始 | 13:30                      | 13:30                      | 13:30                                  |
| 開始時間 | 14:00                      | 14:00                      | 14:00                                  |
| 終了時間 | 15:10                      | 15:10                      | 15:10                                  |
| 対 象  | 一般入試<br>小 6 対象<br>(1000 名) | 帰国生入試<br>学年問わず<br>(1000 名) | 一般入試<br>小 6 対象(600 名)<br>小 5 対象(400 名) |
| 申込期間 | 9/8 正午~<br>9/15 正午         | 9/29 正午~<br>10/6 正午        | 11/3 正午~<br>11/10 正午                   |

#### ★注意事項

・先着順で受け付けますので、ご了承ください。

・当日の集合解散場所は、講堂(校門入って左手)です。上履きは不要で、イベント予約サイトのマイページから受付票をプリントアウトし、当日ご持参ください。なお、校内見学がないことをご了承ください。

・受付開始は開始時間の 30 分前を予定しています。受付開始前のご来校はご遠慮ください。一般入試の回は各回とも同内容であり、複数回のお申し込みはご遠慮ください。

・各自水分補給の準備をお願いします。

・当日の撮影、録音は、ご遠慮ください。

 ◆ 一般の方の申込の流れ (各回申込は以下の予定)
9月16日(土)実施の回…9月8日(金)正午から9月15日(金)正午まで 10月7日(土)実施の回…9月29日(金)正午から10月6日(金)正午まで 11月11日(土)実施の回…11月3日(金)正午から11月10日(金)正午まで

イベント申込は、お持ちのパソコン、スマートフォンまたはタブレット端末からインターネットにアクセスし、 イベント申込サイトをご利用ください。

|        |                  | STEP 0    | STEP 1                        | STEP 2  | STEP 3      | STEP 4            | STEP5    |
|--------|------------------|-----------|-------------------------------|---------|-------------|-------------------|----------|
| イベント申込 | アクセス(本校ホームページより) | を登録<br>※1 | 詳細ボタンを押下<br>申し込みたいイベントの<br>※2 | 申込人数を選択 | イベント参加者情報入力 | イベント申込内容の確認<br>※3 | イベント申込完了 |

- ※1 初めてお手続きする方は、画面の指示にしたがってユーザ ID(メールアドレス)を登録し、ログインしてください。
- ※2 お申込に際しては、受付期間、申込対象者等をよくご確認ください。
- ※3 入力内容の誤りに気付いた場合には、「戻る」ボタンを押下し、参加者情報入力画面より修正してください。

## ◆ ネットによるイベント申込利用の手引き

### STEP0 イベント申込サイトにログインする

- イベント申込サイトへのアクセス 本校 HP(https://www.gyosei-h.ed.jp)に記載されている「イベント申込」の案内バナー画像をクリ ックして、イベント申込サイトへアクセスしてください。
- ユーザ ID (メールアドレス) 登録(初回のみ) 利用規約、個人情報の取り扱いに同意のうえ、ユーザ ID (メールアドレス)を登録してください。ユー ザ ID 登録用の確認コードをメールにてお知らせします。引き続き『パスワード登録画面』にて確認コ ード、氏名(カナ)、パスワードをご登録ください。
- 3. ログイン

ご登録いただいたユーザ ID(メールアドレス)、パスワードを入力し、ログインしてください。

- 【!注意事項!】
- ◆ 事前に設定をご確認ください
  - ・「@e-shiharai.net」からのEメールが受信できるように設定してください。
  - ・URL 付メールが受信できるように設定してください。
- ◇ 追加申込をはじめ今後本校のイベントに申し込む際は、ご登録いただいた「ユーザ ID(メールアドレス)」を利用してください。メールアドレスを変更される場合は、ログイン後「ユーザ情報変更」メニューより変更を行ってください。

#### STEP1 申し込みたいイベントを選択する

希望するイベントの申込を行ってください。 ※申込後にキャンセルを行う場合には、対象のイベントを確認し、「キャンセル」ボタンを 押下してください。申込内容を変更する場合は、キャンセルを行ったうえで、再度申込を 行ってください。

#### STEP2 申込人数を選択する

希望するイベントの申込人数を選択してください。

#### STEP3 イベント参加者情報を入力する

画面の指示にしたがって、参加者情報を入力(または、選択)します。

#### STEP4 申込内容、参加者情報を確認する

選択した申込内容、入力した参加者情報に誤りがないか、確認します。 内容の訂正を行う場合、戻るボタンを押下し、申込内容、参加者情報を訂正してください。

#### **STEP5** イベント申込完了

申込ボタンを押下し、申込みを完了させます。 ※申込完了後に申込内容を確認する場合は、ログイン後のイベントー覧画面より確認してく ださい。

> お問合せ先:暁星中学校 03-3262-3291 イベント申込サイトに関するお問合せ先:画面下部の『よくある質問』参照